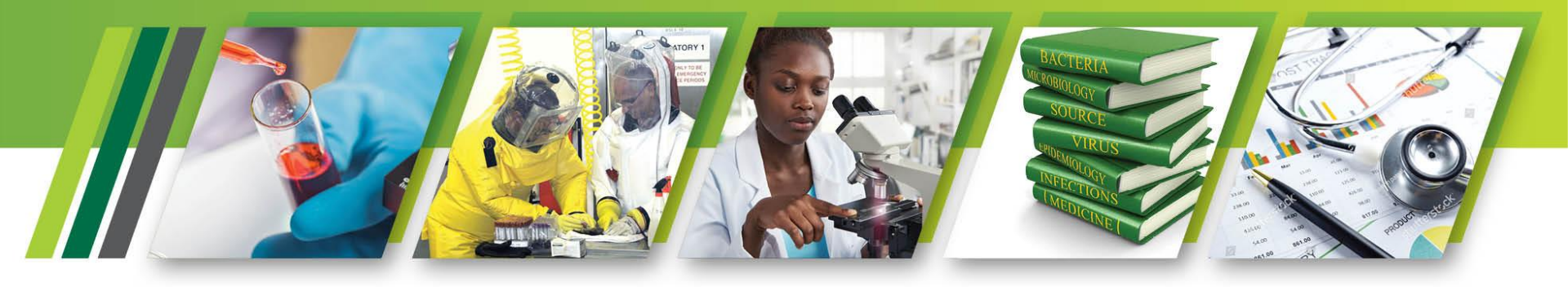

# CSV File Submission

PRESENTER Mr. Monty Rambau Lead Developer in the OHSS

Date: 2021/07/14

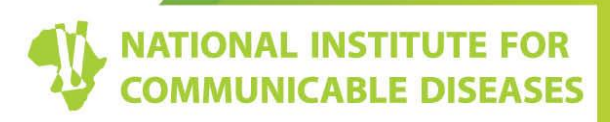

**Division of the National Health Laboratory Service** 

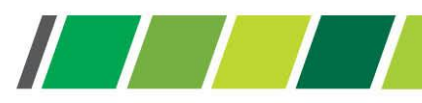

# CSV Platform : How to convert Excel file to CSV (Comma Separated Values) file

1. In your Excel workbook, switch to the *File* tab, and then click **Save As**. Alternatively, you can press F12 to open the same **Save As** dialog

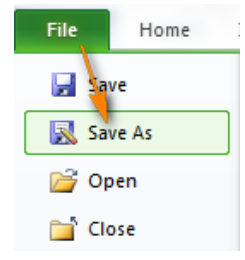

1. In the Save as type box, choose to save your Excel file as CSV (MS-DOS)(\*.csv).

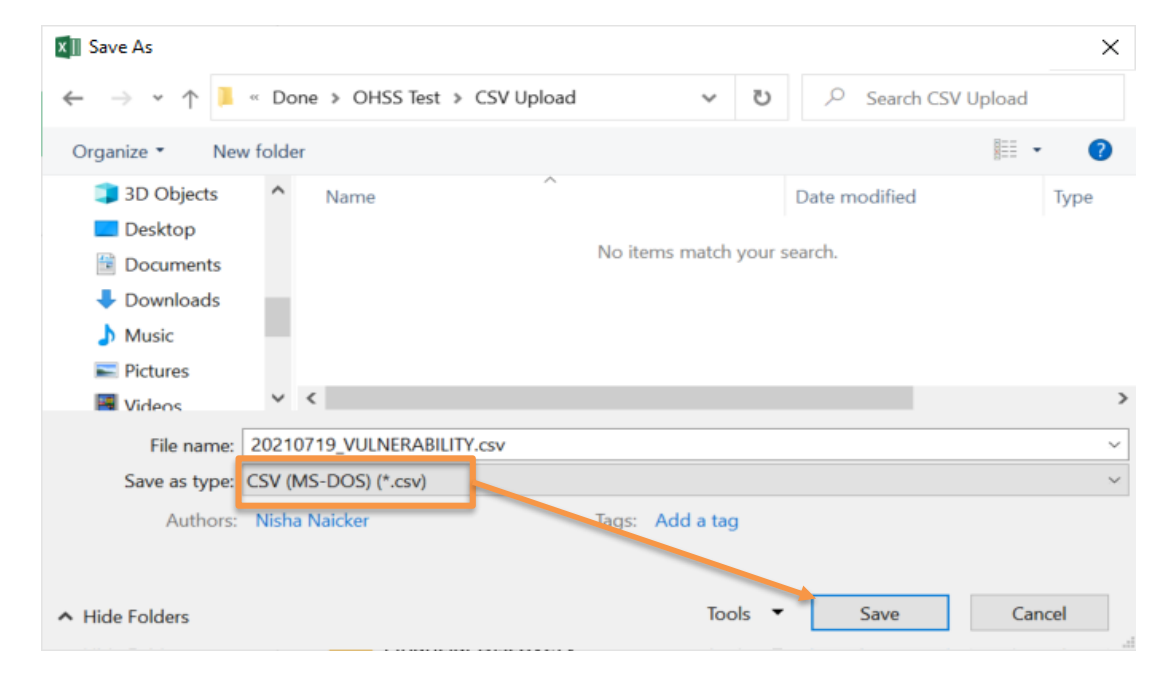

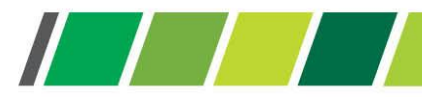

#### **CSV Platform : CSV file upload process**

3. Choose the destination folder where you want to save your Excel file in the CSV format, and then click Save.

4. After you click *Save*, Excel will display two dialogs. Don't worry, these are not error messages and everything is going right.

• The first dialog reminds you that only **the active Excel spreadsheet** will be saved to the CSV file format. Click *OK*.

| Microsoft I | Excel                                                                                                    |
|-------------|----------------------------------------------------------------------------------------------------|
| 4           | The selected file type does not support workbooks that contain multiple sheets. <ul> <li>To save only the active sheet, click OK.</li> <li>To save all sheets, save them individually using a different file name for each, or choose a file type that supports multiple sheets.</li> </ul> |
|             | OK Cancel                                                                                                    |

5. Clicking **OK** in the first dialog will display a second message informing you that your worksheet may contain features unsupported by the CSV encoding. This is Okay, so simply click *Yes*.

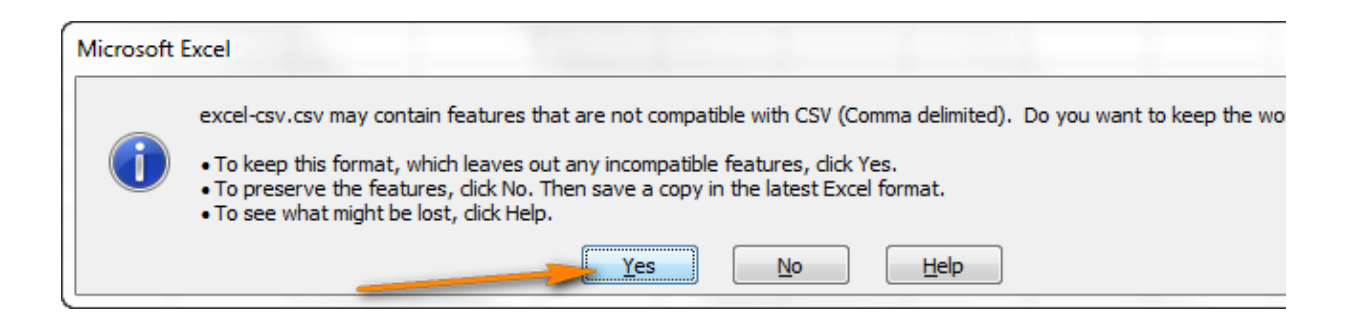

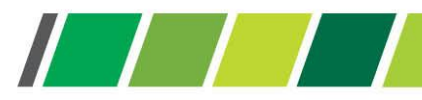

## CSV Platform : CSV file with semiColon delimiter

1, Open your csv(semicolon) file with Notepad

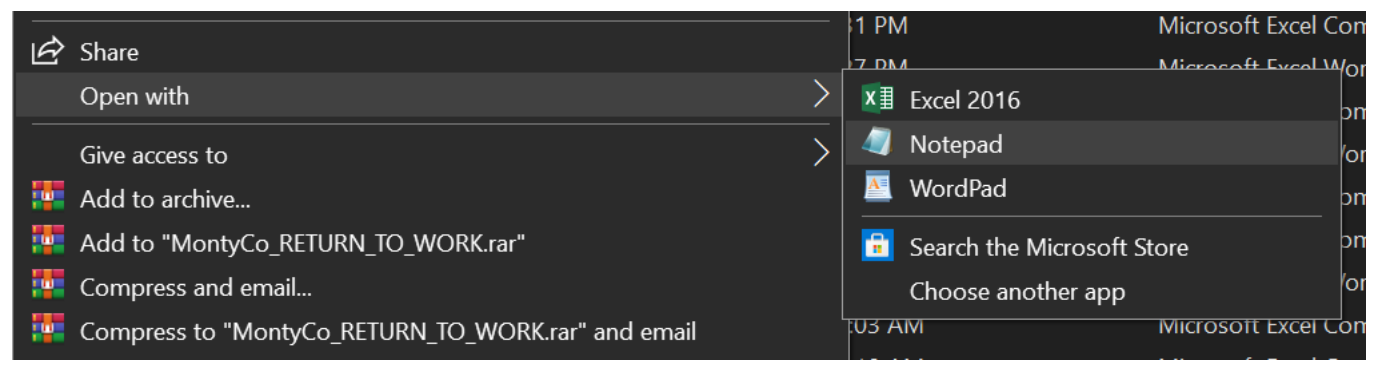

2. Open your csv(semicolon) file with Notepad

| Replace         | ×           |
|-----------------|-------------|
| Find what: ;    | Find Next   |
| Replace with: , | Replace     |
|                 | Replace All |
| Match case      | Cancel      |
| Wrap around     |             |

- 3. Save and close file.
- 4. Try submitting the fila again on our system

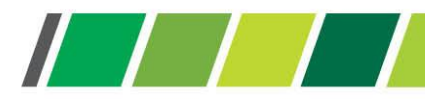

## **CSV Platform : Common errors**

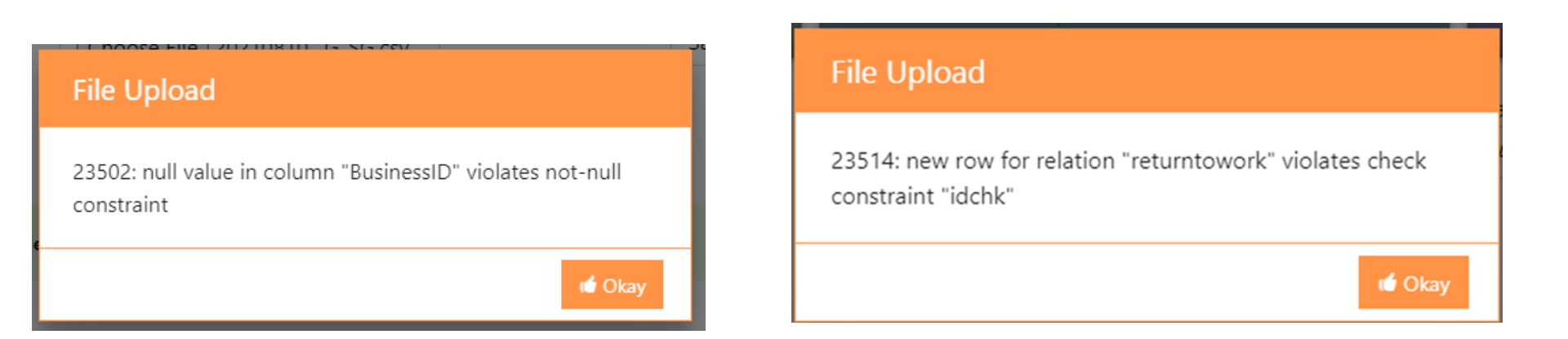

**OHSS Submission Rules** 

- Only CSV files permitted
- 36 digit business ID's must be filled for every records
- 13 digit ID numbers are required
  - Append zero to passport numbers in order to get a 13 digit number
- All date field must use the following format YYYY-MM-DD (e.g 2021-08-19)

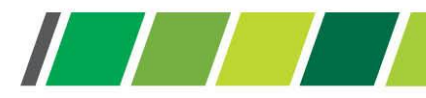

### **CSV** Platform : ID number formatting

| C                |             |
|------------------|-------------|
| SAIDorPassportNu | mber        |
|                  |             |
|                  | 8.10512E+12 |
|                  | 6.60511E+12 |
|                  | 8.80315E+12 |
|                  | 7.20304E+12 |
| Incorrect        | Format      |
|                  |             |
|                  |             |
|                  |             |

| C                    |
|----------------------|
| SAIDorPassportNumber |
|                      |
| 8105115800087        |
| 6605114800089        |
| 8803154800089        |
| 7203044800087        |
|                      |
| Correct Format       |
|                      |
|                      |
|                      |

Excel will sometimes treat SA id numbers as exponential math number hence the math format (8,10512E+12). In order to ensure that your CSV file get processed successfully, will be required to change the column format

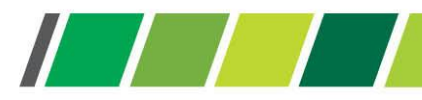

### **CSV** Platform : How to change column format

- 1. Select the SAIDorPassportNumber column
- 2. Right Click on the column and select Format Cells
- 3. In the format cell window, select Number option in the Category window
- 4. Set Decimal places to 0
- 5. Click Ok

| Alignmer                                                                                                    | it Font                                                              | Border                                                                                        | FIII         | Protection           |                 |       |
|----------------------------------------------------------------------------------------------------|----------------------------------------------------------------------|-----------------------------------------------------------------------------------------------|--------------|----------------------|-----------------|-------|
| Category:<br>General<br>Number<br>Currency<br>Accounting<br>Date<br>Time<br>Percentage<br>Fraction<br>Scientific<br>Text<br>Special<br>Custom | Sam<br>SAI<br>Decin<br>U<br><u>U</u><br>Nega<br>1234<br>-123<br>-123 | pple<br>DorPassportNu<br>nal places: 0<br>se 1000 Separa<br>tive numbers:<br>4<br>4<br>4<br>4 | umber        |                      |                 |       |
| Number is used for ge<br>for monetary value.                                                                                                  | neral display o                                                      | of numbers. Cu                                                                                | rrency and A | Accounting offer spe | cialized format | tting |

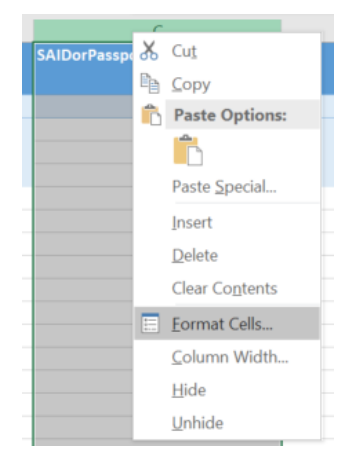

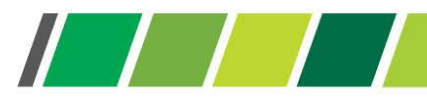

# Thank you

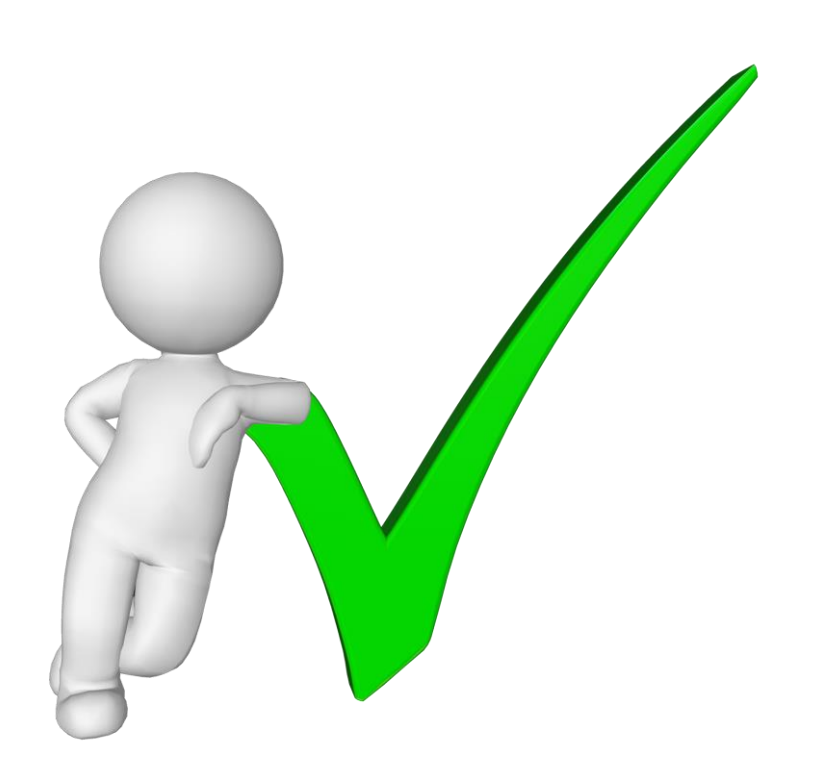

ohssupport@nioh.ac.za